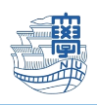

## メール整理方法

ブラウザを起動し、<u>https://webmail.nagasaki-u.ac.jp</u>に接続します。

【User ID】と【Password】を入力し、【LOG IN】をクリックします。 User ID:長大 ID

Password:長大 ID のパスワード

|                                          | @nagasaki-u                 | 長崎大学<br>ac.ip        | (               |
|------------------------------------------|-----------------------------|----------------------|-----------------|
|                                          |                             | 100.01               | LANGUAGE 🗸      |
| Center                                   | for information and         | l Communication      | Technology      |
| 👤 aa                                     | 12345678                    |                      |                 |
|                                          |                             |                      |                 |
| [ @ ••••                                 | ••••••                      |                      | J               |
|                                          | LOG IN                      |                      | ■ ID保存          |
| NOTICE                                   |                             |                      | MORE (*)        |
| 2021/03/29                               | 不審なメール「口座から                 | のお支払い」について           |                 |
| 2020/12/21                               | 不審なメール「メールア                 | カウントユーザーの皆様          | 钊 「管理チームへ       |
| 2020/12/11                               | 不審なメールが届いたら                 | CSIRT (csirt@ml) (こ連 | 略をお願いします        |
| 2020/10/20                               | 不審なメール「【通知ア                 | ップグレード】サービス          | 、メンテナンス」に       |
| 2020/10/15                               | 不審なメール「Message              | -ID: XXXXXXXXXJ (C   | ついて             |
| その他の問い。<br><sup>(</sup> 登 <u>center@</u> | 合わせ<br>oml.nagasaki-u.ac.jp |                      |                 |
|                                          |                             |                      | QUALITIA © 2021 |

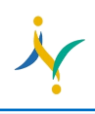

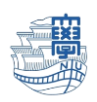

## ※メール表示数を増やす方法

フォルダ内のメッセージー覧の表示数を最大まで増やす方法です。

1. 上の【オプション】をクリックします。

| 💽 メール作成   📑 住所録                                                                             | 🙆 SPAM設定   📇 メーリングリスト                                     | 🎖 オチション 🍐 🗈              |             |
|---------------------------------------------------------------------------------------------|-----------------------------------------------------------|--------------------------|-------------|
| <ul> <li>Bail Folder (フォルダ管理)</li> <li>● 受信トレイ</li> <li>● 送信トレイ</li> <li>● 送信トレイ</li> </ul> | <ul> <li>ゴミ箱</li> <li>(2)新着確認</li> <li>(2)新着確認</li> </ul> | ▶ 選択削除 / メール移動 ▼ / メールコピ | ー▼ その他の操作▼  |
| - 🖹 下書き                                                                                     | □☆♥ 월                                                     | 件名                       |             |
| 予約送信<br>ゴミ箱 [空にする]                                                                          |                                                           |                          | 該当内容がありません。 |
| Archive                                                                                     |                                                           |                          |             |
| Deleted Messages                                                                            |                                                           |                          |             |
| - Junk                                                                                      |                                                           |                          |             |
| - El 下書き                                                                                    |                                                           |                          |             |
| ー 前麻清みアイナム<br>一 📔 迷惑メール                                                                     |                                                           |                          |             |
| └─ 🔤 送信済みアイテム                                                                               | [保存期間:365日]<br>                                           |                          |             |
|                                                                                             | -                                                         |                          |             |

2. 【個人環境の設定】をクリックします。

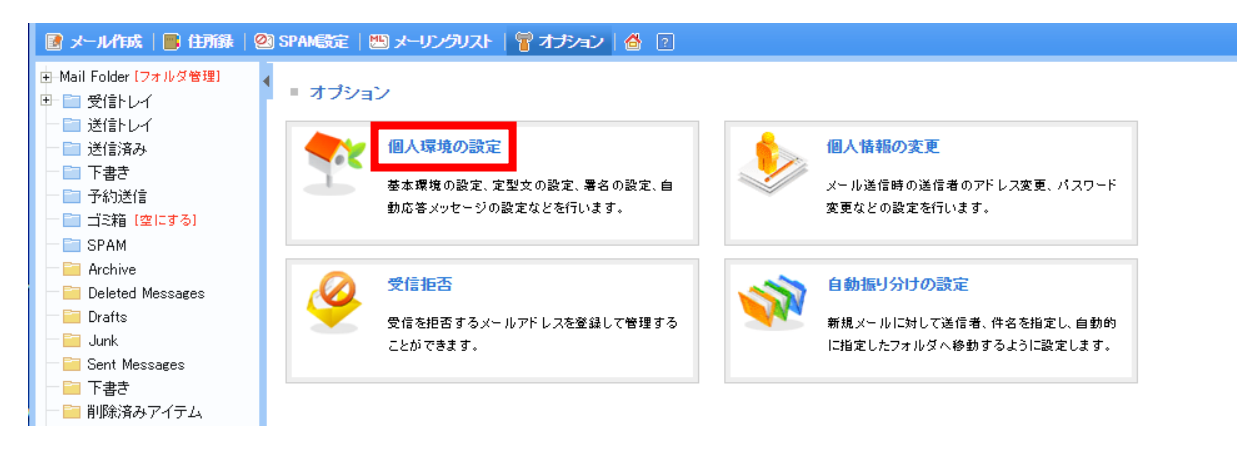

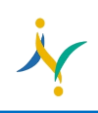

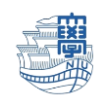

 個人環境の設定の【メール表示数の制御】の所を【500】に設定し、【適用】をクリックします。 フォルダ内のメール表示数が 500 件まで増えます。

| ) SPAM設定   😕 メーリングリスト   🍟 | オプション 🙆 🛛                                                              | LOGOUT |
|---------------------------|------------------------------------------------------------------------|--------|
| ■ 個人環境の設定                 |                                                                        |        |
| 基本環境 メール作成 定型             | 文   署名   自動応答   モバイル                                                   |        |
| 初期画面の選択                   | ○メールホーム ●受信トレイ                                                         |        |
| ホームに表示する情報                | ▼お知らせ ▼フォルダ情報                                                          |        |
| 使用言語                      | 日本語                                                                    |        |
| ユーザテンプレート                 | Blue V (トサンプル)                                                         |        |
| メール表示数の制御                 | 500 *                                                                  |        |
| ページ移動番号の制御                |                                                                        |        |
| メール閲覧方法の設定                | ● HTMLを許可(外部コンテンツ非表示 マ) ○ HTMLを許可しない                                   |        |
| メッセージ プレビューを表示            |                                                                        |        |
| プレビューサイズ保存                | ⊖เสเา ®เาเา≵                                                           |        |
| 添付イメージ本文表示                | ⊖∣ຢເາ ⊛ເາເາ⊼                                                           |        |
| 受信拒否時のメール削除設定             | ○ゴミ箱へ移動 ●そのまま                                                          |        |
| 新着メール自動確認                 | <ul> <li>しいいえ</li> <li>す</li> <li>新着メール確認を行う時間間隔(分)を設定してくださ</li> </ul> | きい。    |
|                           | 適用取消反る                                                                 |        |

4. 一番後ろのページを表示する場合は、下記のプルダウンから一番最後の番号を選びます。

| 💽 メール作成 📗 住所録          | 🙆 SPAM設定   🕮 メーリン | グリスト   🍟 オナション   🍐 🔃                                                                                           |                                                                                                    | LOGOUT                        |
|------------------------|-------------------|----------------------------------------------------------------------------------------------------|----------------------------------------------------------------------------------------------------|-------------------------------|
| ■ Mail Folder [フォルダ管理] | Archive           |                                                                                                    | 件名, 送信者                                                                                                    | . 宛先検索                        |
| 世                      | 🖏 新着確認 🛛 🖾 選択     | 転送 🖂 選択削除 メール移動 🗸                                                                                              | メールコピー▼ その他の操作▼                                                                                                 |                               |
| ─ □ 送信済み               |                   |                                                                                                    |                                                                                                    |                               |
|                        |                   | 1+40                                                                                                    | 2018-16                                                                                                    | Date and 51A                  |
| - 📄 ゴミ箱 [空にする]         |                   |                                                                                                    | the second second second second second second second second second second second second second second second se |                               |
| - 🚞 SPAM               |                   |                                                                                                    |                                                                                                    |                               |
| Archive                |                   |                                                                                                    |                                                                                                    |                               |
| Deleted Messages       |                   | and a second second second second second second second second second second second second second second second |                                                                                                    |                               |
| - Junk                 |                   |                                                                                                    |                                                                                                    |                               |
| — 🧮 Sent Messages      |                   |                                                                                                    |                                                                                                    | D T + 1 10000 -D 521 1/20 - M |
| 一 🛅 下書き                |                   | KX                                                                                                    |                                                                                                    |                               |
| ■ 削励消みアイナム             |                   |                                                                                                    |                                                                                                    | 20/38                         |
| - □ 送信済みアイテム           |                   |                                                                                                    |                                                                                                    | 21/38<br>22/38                |
|                        |                   |                                                                                                    |                                                                                                    | 23/38                         |
|                        |                   |                                                                                                    |                                                                                                    | 24/38 25/38                   |
|                        |                   |                                                                                                    |                                                                                                    | 26/38                         |
|                        |                   |                                                                                                    |                                                                                                    | 2//38                         |
|                        |                   |                                                                                                    |                                                                                                    | 29/38                         |
|                        |                   |                                                                                                    |                                                                                                    | 30/38                         |
|                        |                   |                                                                                                    |                                                                                                    | 32/38                         |
|                        |                   |                                                                                                    |                                                                                                    | 33/38<br>34/38                |
|                        |                   |                                                                                                    |                                                                                                    | 35/38                         |
|                        |                   |                                                                                                    |                                                                                                    | 30/38                         |
|                        |                   |                                                                                                    |                                                                                                    | 38/38 -                       |
|                        |                   |                                                                                                    |                                                                                                    |                               |

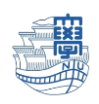

## ※メールの削除方法(不要メールのみ削除)

1. 不要なメールを選択し、【選択削除】をクリックします。

| 2013 SPAM設定   🖽 メーリングリスト   👕 オン | チョン 💧 🛛                                                                                                    |                                                                                                    |                                                                                                    | LOGOUT        |
|---------------------------------|----------------------------------------------------------------------------------------------------|----------------------------------------------------------------------------------------------------|----------------------------------------------------------------------------------------------------|---------------|
| Archive                         |                                                                                                    | 件名,送信者,                                                                                                    | 宛先検索                                                                                                    | 詳細検索          |
| 🔇 新着確認 🛛 🖾 選択転送 🖂 選択前           | 「除」 メール移動▼ メールコピー▼                                                                                                    | その他の操作・                                                                                                    |                                                                                                    |               |
|                                 | 件名                                                                                                    | 送信者                                                                                                    | Date 📾                                                                                                    | サイズ           |
|                                 | and the second second                                                                                                    | and the second second sec                                                                                                    |                                                                                                    | · · · · · · · |
| ✓ ☆                             | Contraction of the second                                                                                                    | the second second second                                                                                                    | a second second                                                                                                    |               |
|                                 | and a second second second                                                                                                    | terior de la constitución de la constitución de la | the second second second second second second second second second second second second second second second se                                                                                                    |               |
| ☑ ☆                             | And inclusion for the second                                                                                                    | and the second second se                                                                                                    |                                                                                                    |               |
|                                 | for a second second                                                                                                    | A REAL PROPERTY AND A REAL PROPERTY.                                                                                                    | and the second second se |               |
| ☑ ☆                             | And Intelligence in the second                                                                                                    | and the second states                                                                                                    | the second second second second second second second second second second second second second second second se                                                                                                    |               |
|                                 | and the second second second                                                                                                    | the state of the second second                                                                                                    | the second second second second second second second second second second second second second second second se                                                                                                    | 1000          |
|                                 | and a state of the state of the | the second second                                                                                                    | the second second second second second second second second second second second second second second second se                                                                                                    | 1000          |
|                                 | Contraction and the                                                                                                    | and the state of the state of the                                                                                                    | the second second second second second second second second second second second second second second second se                                                                                                    |               |
|                                 | the second second second                                                                                                    | a standard strend strends                                                                                                    | the second second second second second second second second second second second second second second second se                                                                                                    |               |
|                                 |                                                                                                    | the second second                                                                                                    | the second second                                                                                                    |               |
| ● 全て[3]通のメールが選択されました。           |                                                                                                    |                                                                                                    |                                                                                                    | $\boxtimes$   |

※ページ内すべてのメールを選択する場合は、バーの選択をクリックすると、すべて選択されます。

| 23 SPAM設定   😕 メーリングリスト   🚏 オブシ                                                                                                    | ョン 🙆 🖻                                                                                                    |                           |                                                                                                    | LOGOUT                                |
|----------------------------------------------------------------------------------------------------|----------------------------------------------------------------------------------------------------|---------------------------|----------------------------------------------------------------------------------------------------|---------------------------------------|
| Archive                                                                                                    |                                                                                                    | fé                        | 牛名, 送信者, 宛先検索                                                                                                    | Q 詳細検索                                |
| 🛟 新着確認 🛛 🔯 選択転送 🔽 選択削除                                                                                                    | ☆││メール移動▼│メール⊐ビー▼                                                                                                    | その他の操作▼ 検り込み表             | ѫ▼                                                                                                    |                                       |
| 🗹 😭 💙 🖬                                                                                                    | 件名                                                                                                    | 送信者                       | Date 📾                                                                                                    | サイズ                                   |
| A     A     A |                                                                                                    | and the second second     | and the second second se | · · · · · · · · · · · · · · · · · · · |
| ✓ ☆                                                                                                    |                                                                                                    | the second second         | COLUMN TO AND A                                                                                                    |                                       |
| ☑ ☆                                                                                                    |                                                                                                    | the second second         | and the second second se |                                       |
| ✓ ☆                                                                                                    | <ul> <li>A set to a set the set of the set of the s</li></ul>    | ter and the second        |                                                                                                    |                                       |
|                                                                                                    | and the state state of the                                                                                                    | the second second         | CONTRACTOR OF THE OWNER                                                                                                    |                                       |
|                                                                                                    | <ul> <li>A second second sec<br/>second second second second second second second second second second second second second second second second second second second second second second second second second second second second second second second second second sec</li></ul> | Contraction of the second | -                                                                                                    |                                       |
|                                                                                                    |                                                                                                    | and constraints           |                                                                                                    |                                       |
|                                                                                                    |                                                                                                    | and product of            | -                                                                                                    |                                       |
|                                                                                                    | to be also as a set of                                                                                                    | the second second         |                                                                                                    |                                       |
|                                                                                                    | the first state of the                                                                                                    | a distanti si se          |                                                                                                    |                                       |
|                                                                                                    |                                                                                                    | a second                  | and the second second                                                                                                    |                                       |
| () 全て[500]通のメールが選択されました。                                                                                                    |                                                                                                    |                           |                                                                                                    | $\boxtimes$                           |

2. ゴミ箱の【空にする】をクリックし、削除します。

| 💽 メール作成 📄 住所録 🔤                                     | 🛿 SPAM設定   🖽 メーリングリスト   🚏 オナ | 2a) 🙆 🖸                            |
|-----------------------------------------------------|------------------------------|------------------------------------|
| ⊕-Mail Folder [フォルダ管理]     □                        | ▲ □ ゴミ箱                      |                                    |
| ─ □ 送信トレイ □ □ 送信済み                                  | 🕻 新着確認 🛛 🖓 選択転送 🔽 選択削        | 除」「メール移動▼」メールコピー▼」その他の操作▼」「絞り込み表示▼ |
| - 🖆 下書き                                             |                              | 件名                                 |
| - 📄 予約送信<br>- 📄 ゴミ新 <mark>【空にする】</mark><br>- 👕 SPAM |                              | 該当内容がありません。                        |

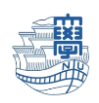

## ※メールの削除方法(フォルダごと削除)

I. 左上の【フォルダ管理】をクリックします。

| 💽 メール作成 📗 住所録                                                                                                    | 🙆 SPAM設定   💾 メーリングリスト   🦷                               | *オプション   🙆 💿           |               |
|----------------------------------------------------------------------------------------------------|---------------------------------------------------------|------------------------|---------------|
| <ul> <li>Mail Folder (フォルダ管理)</li> <li>受信トレイ</li> <li>送信トレイ</li> <li>送信トレイ</li> </ul>                                                                                                    | <ul> <li>ゴミ箱</li> <li>① 新着確認</li> <li>図 選択転送</li> </ul> | 選択削除││メール移動▼│メールコピー▼│そ | の他の操作▼        |
| - 📄 下書き                                                                                                    | □☆ ኛ 🖫                                                  | 件名                     |               |
| <ul> <li>予約送信</li> <li>ゴミ箱 [空にする]</li> <li>SPAM</li> <li>Archive</li> <li>Archives</li> <li>Deleted Messages</li> <li>Drafts</li> <li>Junk</li> <li>Sent Messages</li> <li>下書き</li> <li>削除済みアイテム</li> <li>谜惑メール</li> </ul> |                                                         |                        | 1 該当内容がありません。 |
| └── ご 送信済みアイテム                                                                                                    | 【保存期間: 365日】                                            |                        | K < - > >I    |
|                                                                                                    |                                                         |                        |               |

※フォルダの一覧が表示されない場合は、【>】をクリックすると表示されます。

| 💽 メール作成   📑 住所録   🙆 SPAM読 | 〒 四メーリングリスト 智 オプション 番 ②             |
|---------------------------|-------------------------------------|
| ▶ 🗈 ゴミ箱                   |                                     |
| 🔇 新着確認 🛛 🖾 選択転送 🔽 選択削     | 除│ メール移動▼ メールコピー▼ その他の操作▼ │ 絞り込み表示▼ |
| □ ☆ ♥ 월                   | 件名                                  |
|                           | ■ 該当内容がありません。                       |

2. 削除したいフォルダの【削除】をクリックすると、削除されます。

| SPAM最定   🖽 メーリングリスト   🍟 オブション   🍐 😰 |         |      |                          |            |      |        |                |        | LOGOUT   |
|-------------------------------------|---------|------|--------------------------|------------|------|--------|----------------|--------|----------|
| ■ フォルダ管理                            |         |      |                          |            |      |        |                |        |          |
| <ul> <li>総フォルダ 27 個</li> </ul>      |         |      |                          |            |      |        |                |        |          |
| <ul> <li>メール容量 2309.42MB</li> </ul> |         |      |                          |            |      |        |                |        |          |
|                                     |         |      |                          |            |      |        |                |        |          |
|                                     | 1 11 75 | + ** | ++ /-*                   | (D 7= ¥088 | UT T | THEA   | 2121           |        | (A. 18 1 |
| フォルダ名                               | メール数    | 木記   | 517                      | 1未1子共11    | 18IE | FUPT   | 王1-9つ<br>王1-9つ | エジスホート | 124-6    |
| ≧ 受信トレイ                             | 17      | 0    | 1305KB                   |            |      |        |                |        | -        |
| 2017                                | 0       | 0    |                          |            |      | -      |                |        |          |
| 2011                                | 0       |      | 0KB                      |            |      |        |                |        |          |
| 2018                                | 0       | 0    | ОКВ                      |            |      | Ť      |                |        |          |
| 2018<br>2019                        | 0       | 0    | 0КВ<br>0КВ<br>0КВ        |            |      | ů<br>ů |                |        |          |
| 2018<br>2019<br>2020                | 0       | 0    | ОКВ<br>ОКВ<br>ОКВ<br>ОКВ |            |      |        |                |        |          |